# TRENDNET

## Ghid de instalare rapidă

# Table of Content

## Română

1. Instalare 2. Configurare

# <u>Cerințe minime de sistem</u>

• Browserul web (Mozilla Firefox, Google Chrome sau Internet Explorer 9 şi mai sus).

- 2GB RAM
- 1G HDD (XAMPP)

### 1. Instalare

- 1. Faceți dublu clic pe fișierul de instalare de proiect Management de AP. Ap\_mgmt\_setup.PRJ.exe
- 2. lansarea din panoul de Xampp Control.
- 3. Începe Apache/MySQL servere făcând clic pe butonul Start din dreapta.

|        | Stop                                                                                                    |                                                                                                    |                                                                                                    |                                                      |                                                  |                                   |      |          | Start |
|--------|----------------------------------------------------------------------------------------------------|----------------------------------------------------------------------------------------------------|----------------------------------------------------------------------------------------------------|------------------------------------------------------|--------------------------------------------------|-----------------------------------|------|----------|-------|
|        | XAMPP Control Par                                                                                                    | el v3.2.1 [Compi                                                                                                    | .2.1                                                                                                    |                                                      |                                                  | Config                            |      |          |       |
| Apache | Modules<br>Service Module<br>Apache                                                                                                    | e PID(s)<br>4728<br>1272                                                                                                    | <b>Port(s)</b><br>443, 8008                                                                                                    | Actions                                              | Admin                                            | Config                            | Logs | Netstat  |       |
| MySQL  | MySQI                                                                                                    | 5556                                                                                                    | 3306                                                                                                    | Stop                                                 | Admin Admin                                      | Config                            | Logs | Explorer |       |
|        | Mercur                                                                                                    | -<br>/                                                                                                    |                                                                                                    | Start                                                | Admin                                            | Config                            | Logs | Help     |       |
|        | 5.01:54 PM [filezil]<br>5.01:54 PM [filezil]<br>5.01:54 PM [filezil]<br>5.01:54 PM [filezil]<br>5.01:54 PM [main]<br>5.01:54 PM [main]<br>5.02:13 PM [Apact<br>5.02:13 PM [Apact<br>5.02:14 PM [mysq | a] FileZilla WIL<br>a] You need to<br>a] or reconfigu<br>Starting Cho<br>Control Pan<br>e] Attempting<br>b] Status char<br>] Attempting | L NOT start withou<br>re FileZilla and the<br>ack-Timer<br>el Ready<br>to start Apache ap<br>to start Apache ap<br>to start MySQL ap<br>toge detected: runnin | t the configure the<br>configure the<br>Control Pane | red ports free<br>e blocking a<br>I to listen or | el<br>pplication<br>a different p | ort  | Quit     |       |

4. Open Apache implicit portul deschizând un browser web şi navigați la http://127.0.0.1:8008/ap mgmt/

| TRENDnet Login |  |  |  |  |  |  |  |
|----------------|--|--|--|--|--|--|--|
| Username       |  |  |  |  |  |  |  |
| Password       |  |  |  |  |  |  |  |
| Login »        |  |  |  |  |  |  |  |

 5. Introduceți implicit numele de utilizator şi parola: Username: admin Parola: (gol)

## 2. Configurare

- 1. Faceți clic pe fila "Dispozitiv de descoperire" din partea de sus.
- Selectați pentru dispozitivul/dispozitivele pe care doriți să adăugați şi introduceți în mod implicit de utilizator şi parola.
   Username: admin
   Parola: admin

|             | Device Discovery                                                                                                    |
|-------------|----------------------------------------------------------------------------------------------------|
|             | TRENDNET Aves & Afres & Connected 2 Disconnected 0 Events AP Management Loose                                                                                                    |
|             | Overview         Device Discovery         AP Profile         Eatch Setup         System Info           Device Discovery         Device Discovery         Device Discovery         Device Discovery         Device Discovery                                                                                                    |
|             | Ummanged (2) Managed (0)                                                                                                    |
|             | Show 23 - entries Discover AP Default AP Mode Get Info Set IP & Reboot Manage Manage All Search                                                                                                    |
| TEW-738APBO | Hoot turns 0 MuC Advess + Mode 0 FW/Ver 0 P 0 P110 Netmask 0 Gateway 0 Login turns 0 Password 0 Operation     Top Trans. 0 Gateway 0 Login turns 0 Password 0 Operation     Top Trans. 0 Gateway 0 Login turns 0 Password 0 Operation     Top Trans. 0 Gateway 0 Login turns 0 Password 0 Operation     Top Trans. 0 Gateway 0 Login turns 0 Password 0 Operation     Top Trans. 0 Gateway 0 Login turns 0 Password 0 Operation     Top Trans. 0 Gateway 0 Login turns 0 Password 0 Operation     Top Trans. 0 Gateway 0 Login turns 0 Password 0 Operation     Top Trans. 0 Gateway 0 Login turns 0 Password 0 Operation     Top Trans. 0 Gateway 0 Login turns 0 Password 0 Operation     Top Trans. 0 Diff. 0 Diff. 0 Diff. 0 Diff. |
| TEW-738APBO | 2 TEV-738480 0014 012064612 AP V1.0.19 192.168.10.110 80 255.255.0 192.168.10.1 admin evere Manage<br>Strong to 2 of 2 entrs                                                                                                    |
|             |                                                                                                    |
|             | admin                                                                                                    |
|             | admin                                                                                                    |

3. Apăsați "Gestiona" puncte de acces Manage selectat sau faceți clic pe "Administrare" din dreapta a fiecărui punct de acces.
 <u>Notă</u>: Pentru a gestiona toate punctele de acces, faceți clic pe "Gestionați toate."

|                        |              |                   |           |          |                   |                             |                                                                                                    | Man          | ag               | e Al        |            |           |        |
|------------------------|--------------|-------------------|-----------|----------|-------------------|-----------------------------|----------------------------------------------------------------------------------------------------|--------------|------------------|-------------|------------|-----------|--------|
| TR                     | ENDI         | IET               |           | Auto     | Refresh Connect   | ed 2                        | Disconnected 0                                                                                                    | Events       |                  | API         | Managemer  | Logout    |        |
| Overview<br>Device Dis | Device Disco | AP Profile        | Batch Set | up Group | Setup System Info |                             |                                                                                                    |              | $\backslash$     |             |            |           |        |
| Unmana                 | aged (2) Mar | naged (0)         |           | ļ        | · · · · · ·       | _                           | , in the second second s | х х          | V                |             |            |           |        |
| SHOV                   | Host Name C  | MAC Address 👻     | Discove   | FW/Ver 0 | efault AP Mode    | Get Inf<br>HTTP o<br>Port o | o Set IP & Rebo                                                                                                    | ≎ Gateway    | 4anage A<br>O Lo | ugin Name ≎ | Password C | Operation |        |
| 2                      |              |                   |           |          | 192.168.10.113    | 80                          | 255.255.255.0                                                                                                    | 192.168.10.1 | ) (              | fmin        |            | Manage    |        |
| <b>☑</b><br>Show       | TEW-738AP80  | 00:14:D1:D6:46:82 | AP        | V1.0.19  | 192.168.10.110    | 80                          | 255.255.255.0                                                                                                    | 192.168.10.1 | a                | fmin )      | Previous   | Manage    | Manage |
|                        |              |                   |           |          |                   |                             |                                                                                                    |              |                  |             |            |           |        |

4. Faceți clic pe fila "Lot Setup" în partea de sus a paginii. De aici, puteți gestiona punctele de acces și personaliza orice aranjare necesar.

| Batch Setup                                                                                                    |                                                                      |
|----------------------------------------------------------------------------------------------------|----------------------------------------------------------------------|
| Aver a first         Connected         2           Overwar         Device Decovery         AP Profile         Brock Setup         Group Setup         System Info                                                                                                    | Deconvected 0 Events AP Management town                              |
| Available AP Profile List<br>Group: None •                                                                                                    | LAN Setup     IP Address     (Auto Increment)                        |
| Show 10 critics         Search           - System Name 0         MAC Address 0         IP AddressFort 0         Batch Status 0           - Tetw 7384W0         00:14:01:06:49:77         22:02:01:01:02:08         -           - Tetw 7384W0         00:14:01:06:49:77         22:02:01:01:01:08         - | Netrosk:<br>Gitenar                                                  |
| Showing 1 to 2 of 2 entries Previous 1 Next Apply AP Reboot AP                                                                                                    | Wreles Baic Setup     VAP Setup     Firmvare Upgrade va TFTP         |
|                                                                                                    | Firmane Upprade no URL     Setto Time Use NTP     System Information |

Pentru instrucțiuni despre cum să gestioneze punctele de acces utilizând AP Management, vă rugăm să consultați Ghidul de utilizare.

#### **Technical Support**

If you have any questions regarding the product installation, please contact our Technical Support. Toll free US/Canada: **1-866-845-3673** Regional phone numbers available at www.trendnet.com/support

#### **Product Warranty Registration** Please take a moment to register your

product online. Go to TRENDnet's website at: http://www.trendnet.com/register

Russian Technical Support: 7 (495) 276-22-90 Телефон технической поддержки: 7 (495) 276-22-90

#### TRENDnet

20675 Manhattan Place, Torrance, CA 90501. USA

Copyright © 2015. All Rights Reserved. TRENDnet.